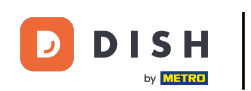

Bienvenido al panel de DISH POS. En este tutorial, te mostramos cómo añadir y gestionar niveles de precios. Primero, haz clic en Artículos.

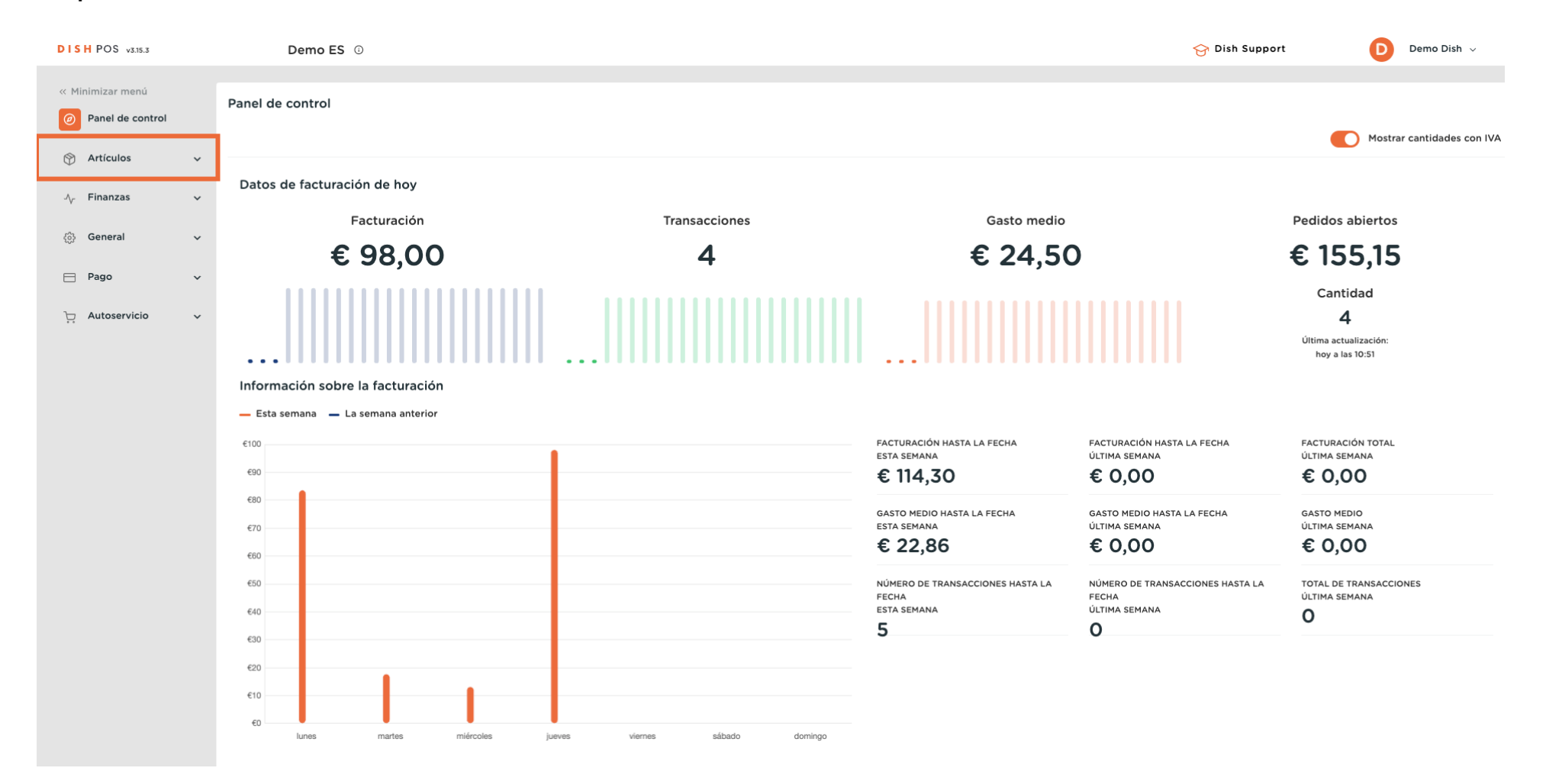

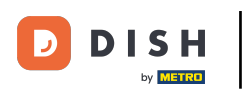

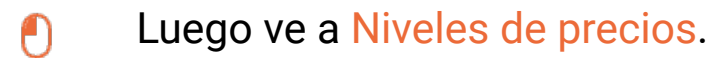

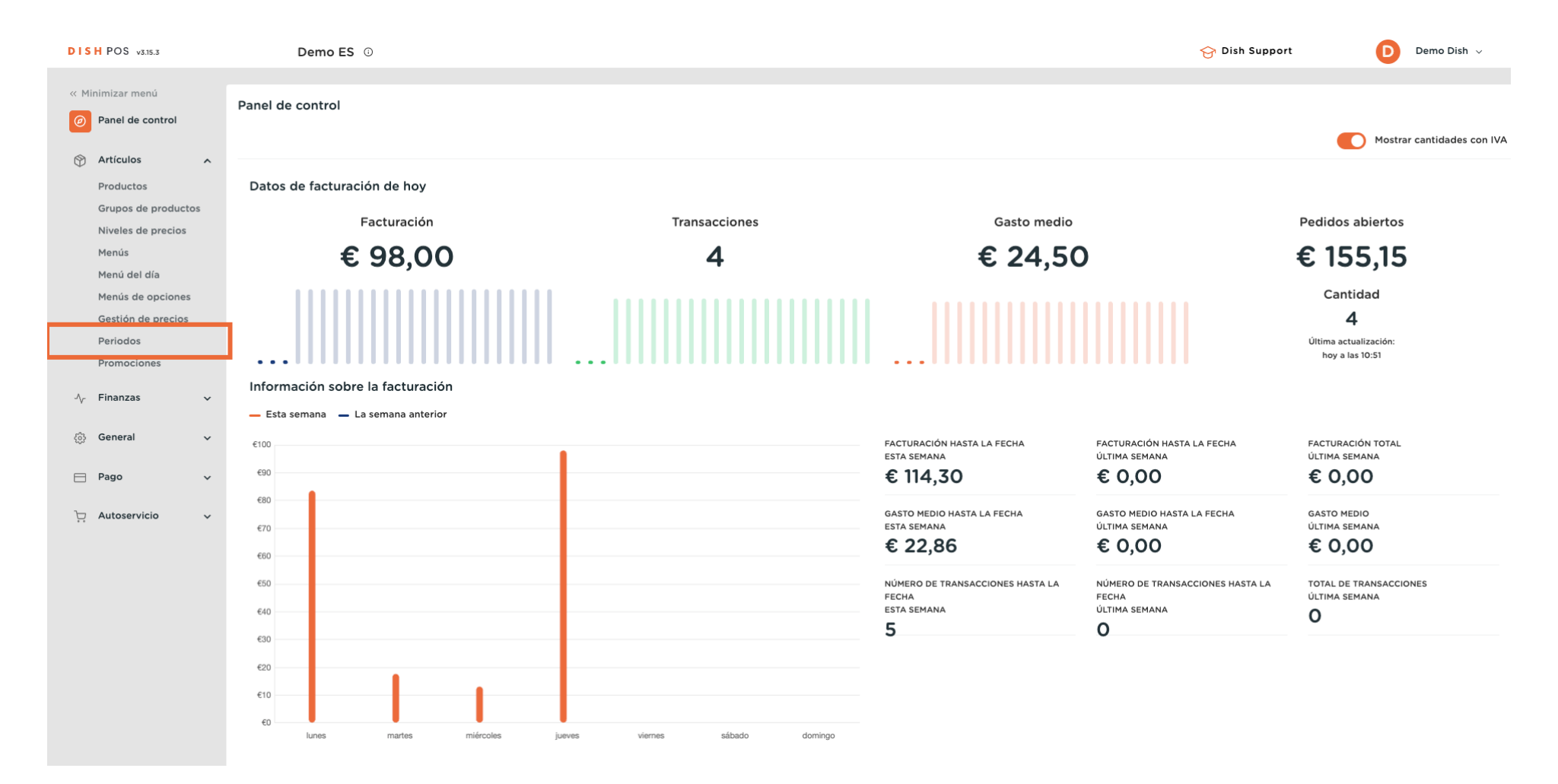

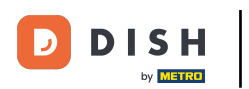

Ð

## Ahora estás en la vista general de todos tus niveles de precios.

| DISH POS v3.15.3                                   | Demo ES 🛈                                      | 😚 Dish S                                                     | upport Demo Dish v             |
|----------------------------------------------------|------------------------------------------------|--------------------------------------------------------------|--------------------------------|
| « Minimizar menú     Panel de control     Atículos | Niveles de precios (173 artículos)<br>Q Buscar | Grupo de productos Todos → IE Mostrar 50 ~ Registros SColumn | as 🗸 + Añadir nivel de precios |
| Productos                                          | ID Nombre 🗘                                    | Precio 🗘 Happy Hour 🗇 🛅                                      | I                              |
| Grupos de productos<br>Niveles de precios          | #1277: 50                                      | € 7,50                                                       |                                |
| Menús                                              | #1277; 7-Up                                    | € 3,00                                                       |                                |
| Menú del día<br>Menús de opciones                  | #1277: Amaretto Disaronno                      | € 5,25                                                       |                                |
| Gestión de precios                                 | #12774 Bacardi Blanco                          | € 5,25                                                       |                                |
| Periodos<br>Promociones                            | #12774 Bacardi Limón                           | € 5,25                                                       |                                |
| -\√- Finanzas 🗸 🗸                                  | #1277: Baileys                                 | € 5,25                                                       |                                |
| Concerned and                                      | #1277( Ballantines                             | € 6,25                                                       |                                |
| နည္း General 🗸 🗸                                   | #1276: Bistec a la Bearnesa con Papas F        | ir €19,50                                                    |                                |
| 🖻 Pago 🛛 🗸                                         | #1277: Bolsa Familiar de Papas Fritas          | € 5,00                                                       |                                |
| 📜 Autoservicio 🗸                                   | #1277{ Bolsillo Familiar Ras                   | € 5,00                                                       |                                |
|                                                    | #1277! Botella de Vino Blanco                  | € 19,95                                                      |                                |
|                                                    | #1277! Botella de Vino Rosado                  | € 19,95                                                      |                                |
|                                                    | #1277! Botella de Vino Tinto                   | € 19,95                                                      |                                |
|                                                    | #1276: Burrata                                 | € 10,00                                                      |                                |
|                                                    | #12774 Busnel V.S.O.P.                         | € 6,75                                                       |                                |
|                                                    | #1276! Café                                    | € 2,90                                                       |                                |
|                                                    |                                                | 1 2 3 4 >                                                    |                                |

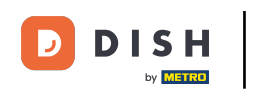

Para obtener una mejor visión de conjunto, puedes filtrar los niveles de precios por grupo de productos. Para ello, utiliza el menú desplegable correspondiente.

| DISH POS v3.15.3                                    | Demo ES 🕕                                                                                                    | 😚 Dish Support                                                 | Demo Dish 🗸               |
|-----------------------------------------------------|----------------------------------------------------------------------------------------------------|----------------------------------------------------------------|---------------------------|
| « Minimizar menú<br>@ Panel de control              | Niveles de precios (173 artículos)<br>Q Buscar Grupo de productos Todos                                                                                                    | → IE Mostrar <b>50</b> ~ Registros ( <sup>®</sup> Columnas → ) | + Añadir nivel de precios |
| Artículos       Productos       Grupos de productos | ID     Nombre \$     Precio \$ <ul> <li>Alimento</li> <li>Alimento</li> </ul> <ul> <li>Alimento</li> </ul> <ul> <li>Alimento</li> </ul> <ul> <li>Alimento</li> </ul> <ul> <li>Alimento</li> </ul> <ul> <li>Alimento</li> <li> <li> <li> <li> <li> <li> </li></li></li></li></li></li></ul> <li> <li> <ul> <li> <li> <li> </li></li></li></ul> <li> <li> <li> <li> <ul> <li> <li> </li> <li> </li></li></ul> <li> <li> <ul> <li> </li></ul> <li> <li> <li> <ul> <li> </li> <li> </li></ul> <li> </li> <li> <li> <li> </li> <li> <li> </li> <li> <li> </li> <li> </li> <li> <li> <li> </li> <li> </li> <li> </li> <li> </li> <li> <li> </li> <li> <li> </li> <li> <li> </li></li></li></li></li></li></li></li></li></li></li></li></li></li></li></li></li></li></li></li></li> |                                                                |                           |
| Niveles de precios<br>Menús<br>Menú del día         | #1277: 50 € 7,50                                                                                                    |                                                                |                           |
| Menús de opciones<br>Gestión de precios<br>Periodos | #1277: Amaretto Disaronno € 5,25<br>#1277: Bacardi Blanco € 5,25                                                                                                    |                                                                |                           |
| Promociones<br>∿r Finanzas ∽                        | #1277 <sup>2</sup> Bacardi Limón € 5,25<br>#1277: Baileys € 5,25                                                                                                    |                                                                |                           |
| <ul><li>⊕ General ✓</li><li>➡ Pago ✓</li></ul>      | #1277: Bolsa Familiar de Papas Fritas € 5,00                                                                                                    |                                                                |                           |
| 户 Autoservicio 🗸                                    | #1277ℓ Bolsillo Familiar Ras € 5,00<br>#1277ℓ Botella de Vino Blanco € 19,95                                                                                                    |                                                                |                           |
|                                                     | #1277! Botella de Vino Rosado € 19,95<br>#1277! Botella de Vino Tinto € 19,95                                                                                                    |                                                                |                           |
|                                                     | #1276: Burrata € 10,00<br>#12774 Busnel V.S.O.P. € 6,75                                                                                                    |                                                                |                           |
|                                                     | #1276! Café € 2,90                                                                                                    |                                                                |                           |

**1** 2 3 4 >

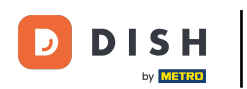

0

## Para crear un nuevo nivel de precios, haz clic en + Añadir nivel de precios.

| DISH POS v3.15.3                                    | Demo ES ①                                           |                                                   | 😚 Dish Support | D Demo Dish 🗸             |
|-----------------------------------------------------|-----------------------------------------------------|---------------------------------------------------|----------------|---------------------------|
| « Minimizar menŭ     Panel de control     Artículos | Niveles de precios (173 artículos)<br>Q Buscar Grup | po de productos Todos V := Mostrar 50 v Registros | S Columnas ✓   | + Añadir nivel de precios |
| Productos                                           | ID Nombre 🗘 🛛                                       | Precio 🗘 Happy Hour 🖓 🗇                           |                |                           |
| Grupos de productos<br>Niveles de precios           | #12775 50                                           | € 7,50                                            |                |                           |
| Menús                                               | #1277: 7-Up                                         | € 3,00                                            |                |                           |
| Menu del día<br>Menús de opciones                   | #1277: Amaretto Disaronno                           | € 5,25                                            |                |                           |
| Gestión de precios                                  | #12774 Bacardi Blanco                               | € 5,25                                            |                |                           |
| Periodos<br>Promociones                             | #12774 Bacardi Limón                                | € 5,25                                            |                |                           |
| -∧ <sub>√</sub> Finanzas 🗸                          | #1277: Baileys                                      | € 5,25                                            |                |                           |
| ැබ General 🗸                                        | #1277( Ballantines a                                | € 6,25                                            |                |                           |
| ε <sub>ττ</sub> ι                                   | #1276: Bistec a la Bearnesa con Papas Fr            | € 19,50                                           |                |                           |
| 🖻 Pago 🗸 🗸                                          | #1277; Bolsa Familiar de Papas Fritas               | € 5,00                                            |                |                           |
| 📜 Autoservicio 🗸                                    | #1277{ Bolsillo Familiar Ras                        | € 5,00                                            |                |                           |
|                                                     | #1277: Botella de Vino Blanco                       | € 19,95                                           |                |                           |
|                                                     | #1277! Botella de Vino Rosado                       | € 19,95                                           |                |                           |
|                                                     | #1277! Botella de Vino Tinto                        | € 19,95                                           |                |                           |
|                                                     | #1276: Burrata                                      | € 10,00                                           |                |                           |
|                                                     | #12774 Busnel V.S.O.P.                              | € 6,75                                            |                |                           |
|                                                     | #1276! Café ***                                     | € 2,90                                            |                |                           |
|                                                     |                                                     |                                                   |                |                           |

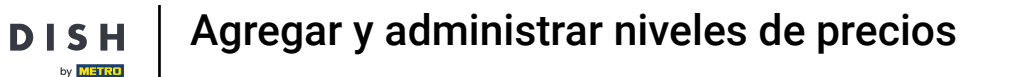

Se abrirá una nueva ventana, donde podrás introducir la información del nuevo nivel de precios. Empieza introduciendo el nombre en el campo de texto correspondiente.

| DISH POS v3.15.3                          | (V) booq Demo ES 💿                      |                            | Añadir nivel de precios | Nivel de precios       | CERRAR 🛞                       |
|-------------------------------------------|-----------------------------------------|----------------------------|-------------------------|------------------------|--------------------------------|
| « Minimizar menú<br>Ø Panel de control    | Niveles de precios (173 artículos)      | Grupo de productos Todos 🗸 | Nivel de precios        | ID Nombre <sup>®</sup> |                                |
| Artículos ^ Productos                     | ID Nombre 0                             | Precio 🗘 Happy Hour 🖓 💼    |                         | Clasificar             |                                |
| Grupos de productos<br>Niveles de precios | #1277: 50                               | € 7,50                     |                         | Número en la app       |                                |
| Menús                                     | #1277; 7-Up                             | € 3,00                     |                         |                        |                                |
| Menú del día<br>Menús de opciones         | #1277: Amaretto Disaronno               | € 5,25                     |                         |                        |                                |
| Gestión de precios                        | #1277 <sup>2</sup> Bacardi Blanco       | € 5,25                     |                         |                        |                                |
| Periodos<br>Promociones                   | #12774 Bacardi Limón                    | € 5,25                     |                         |                        |                                |
| Ar Finanzas 🗸 🗸                           | #1277: Baileys                          | € 5,25                     |                         |                        |                                |
|                                           | #1277( Ballantines                      | € 6,25                     |                         |                        |                                |
| နည္း General 🗸 🗸                          | #1276: Bistec a la Bearnesa con Papas F | Fr €19,50                  |                         |                        |                                |
| 🗖 Pago 🗸 🗸                                | #1277: Bolsa Familiar de Papas Fritas   | € 5,00                     |                         |                        |                                |
| 📜 Autoservicio 🗸 🗸                        | #1277ŧ Bolsillo Familiar Ras            | € 5,00                     |                         |                        |                                |
|                                           | #1277: Botella de Vino Blanco           | € 19,95                    |                         |                        |                                |
|                                           | #1277: Botella de Vino Rosado           | € 19,95                    |                         |                        |                                |
|                                           | #1277! Botella de Vino Tinto            | € 19,95                    |                         |                        |                                |
|                                           | #1276: Burrata                          | € 10,00                    |                         |                        |                                |
|                                           | #12774 Busnel V.S.O.P.                  | € 6,75                     |                         |                        |                                |
|                                           | #1276! Café                             | € 2,90                     |                         |                        |                                |
|                                           |                                         |                            |                         |                        | Guardar y añadir nuevo Guardar |

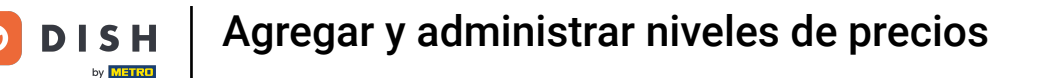

En Números/Descripción, puedes afinar la configuración ajustando el orden así como el número en app. Sólo tienes que utilizar los campos correspondientes para introducir los números.

| DISH POS v3.15.3                          | (V) booq Demo ES 🔅                      |                            | Añadir nivel de precios | Nivel de precios | CERRAR                         | $\otimes$ |
|-------------------------------------------|-----------------------------------------|----------------------------|-------------------------|------------------|--------------------------------|-----------|
| « Minimizar menú<br>Ø Panel de control    | Niveles de precios (173 artículos)      | Srupo de productos Todos 🗸 | Nivel de precios        | ID Nombre*       | Take Away                      |           |
| Artículos ^ Productos                     | ID Nombre 0                             | Precio 🗘 Happy Hour 🗘 🍘    |                         | Clasificar       |                                |           |
| Grupos de productos<br>Niveles de precios | #1277: 50                               | € 7,50                     |                         | Número en la app |                                |           |
| Menús                                     | #1277: 7-Up                             | € 3,00                     |                         |                  |                                |           |
| Menú del día<br>Menús de opciones         | #1277: Amaretto Disaronno               | € 5,25                     |                         |                  |                                |           |
| Gestión de precios                        | #12774 Bacardi Blanco                   | € 5,25                     |                         |                  |                                |           |
| Periodos<br>Promociones                   | #12774 Bacardi Limón                    | € 5,25                     |                         |                  |                                |           |
| Ar Finanzas 🗸 🗸                           | #1277: Baileys                          | € 5,25                     |                         |                  |                                |           |
| ැබී General                               | #1277( Ballantines                      | € 6,25                     |                         |                  |                                |           |
|                                           | #1276: Bistec a la Bearnesa con Papas F | Fr € 19,50                 |                         |                  |                                |           |
| 📄 Pago 🛛 🗸                                | #1277: Bolsa Familiar de Papas Fritas   | € 5,00                     |                         |                  |                                |           |
| 는 Autoservicio 🗸                          | #1277 Bolsillo Familiar Ras             | € 5,00                     |                         |                  |                                |           |
|                                           | #1277! Botella de Vino Blanco           | € 19,95                    |                         |                  |                                |           |
|                                           | #1277! Botella de Vino Rosado           | € 19,95                    |                         |                  |                                |           |
|                                           | #1277! Botella de Vino Tinto            | € 19,95                    |                         |                  |                                |           |
|                                           | #1276: Burrata                          | € 10,00                    |                         |                  |                                |           |
|                                           | #12774 Busnel V.S.O.P.                  | € 6,75                     |                         |                  |                                |           |
|                                           | #1276! Café                             | € 2,90                     |                         |                  |                                |           |
|                                           |                                         |                            |                         |                  | Guardar y añadir nuevo Guardar |           |

# Una vez configurado el nivel de precios, haz clic en Guardar para aplicar los cambios.

| DISH POS v3.15.3                          | (V) booq Demo ES 💿                       |                         | Añadir nivel de precios | Nivel de precios      |                        | CERRAR 🚫 |
|-------------------------------------------|------------------------------------------|-------------------------|-------------------------|-----------------------|------------------------|----------|
| « Minimizar menú<br>Ø Panel de control    | Niveles de precios (173 artículos)       |                         | ivel de precios         | ID Nombre*            | Take Away              |          |
| 🕥 Artículos 🧄                             | Q Buscar Gi                              | rupo de productos       |                         | Números / Descripción |                        |          |
| Productos                                 | ID Nombre 0                              | Precio 🗘 Happy Hour 🖓 🛱 |                         | Clasificar            |                        |          |
| Grupos de productos<br>Niveles de precios | #1277: 50                                | € 7,50                  |                         | Número en la app      |                        |          |
| Menús                                     | #1277; 7-Up                              | € 3,00                  |                         |                       |                        |          |
| Menú del día<br>Menús de opciones         | #1277: Amaretto Disaronno                | € 5,25                  |                         |                       |                        |          |
| Gestión de precios                        | #12774 Bacardi Blanco                    | € 5,25                  |                         |                       |                        |          |
| Periodos<br>Promociones                   | #12774 Bacardi Limón                     | € 5,25                  |                         |                       |                        |          |
| √ Finanzas 🗸 🗸                            | #1277' Baileys                           | € 5,25                  |                         |                       |                        |          |
| යි. General                               | #1277( Ballantines                       | € 6,25                  |                         |                       |                        |          |
| t, contrai                                | #1276: Bistec a la Bearnesa con Papas Fr | ∉ 19,50                 |                         |                       |                        |          |
| 📄 Pago 🛛 🗸                                | #1277: Bolsa Familiar de Papas Fritas    | € 5,00                  |                         |                       |                        |          |
| 는 Autoservicio 🗸                          | #1277 Bolsillo Familiar Ras              | € 5,00                  |                         |                       |                        |          |
|                                           | #1277! Botella de Vino Blanco            | € 19,95                 |                         |                       |                        |          |
|                                           | #1277! Botella de Vino Rosado            | € 19,95                 |                         |                       |                        |          |
|                                           | #1277! Botella de Vino Tinto             | € 19,95                 |                         |                       |                        |          |
|                                           | #1276: Burrata                           | € 10,00                 |                         |                       |                        |          |
|                                           | #12774 Busnel V.S.O.P.                   | € 6,75                  |                         |                       |                        |          |
|                                           | #1276! Café                              | € 2,90                  |                         |                       |                        |          |
|                                           |                                          |                         |                         |                       | Guardar y añadir nuevo | Guardar  |

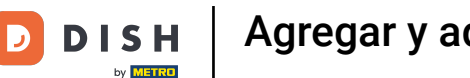

Tu nuevo nivel de precios aparecerá entonces como una columna en la vista general. Para añadir ahora el precio respectivo de un artículo, haz clic en el campo correspondiente.

| DISH POS v3.15.3                                    | Demo ES 0                                             |                                       | 😌 Dish Support 🕖 Demo Dish | י י <b>ו</b> |
|-----------------------------------------------------|-------------------------------------------------------|---------------------------------------|----------------------------|--------------|
| « Minimizar menú     Panel de control     Artículos | Niveles de precios (173 artículos)       Q     Buscar | rupo de productos Todos V             | i⊟ Mostrar 50 ∨Registros   | os           |
| Productos                                           | ID Nombre 🗘                                           | Precio 🗘 Happy Hour 🗘 👘 Take Away 🖓 🕅 |                            |              |
| Grupos de productos<br>Niveles de precios           | #1277! 50                                             | € 7,50                                |                            |              |
| Menús                                               | #1277: 7-Up                                           | € 3,00                                |                            |              |
| Menú del día<br>Menús de opciones                   | #1277: Amaretto Disaronno                             | € 5,25                                |                            |              |
| Gestión de precios                                  | #1277 <sup>2</sup> Bacardi Blanco                     | € 5,25                                |                            |              |
| Periodos<br>Promociones                             | #12774 Bacardi Limón                                  | € 5,25                                |                            |              |
| 🔨 Finanzas 🗸                                        | #1277: Baileys                                        | € 5,25                                |                            |              |
|                                                     | #1277( Ballantines                                    | € 6,25                                |                            |              |
| ැලූ General 🗸 🗸                                     | #1276: Bistec a la Bearnesa con Papas F               | 7 €19,50                              |                            |              |
| 🖻 Pago 🗸 🗸                                          | #1277: Bolsa Familiar de Papas Fritas                 | € 5,00                                |                            |              |
| 📜 Autoservicio 🗸                                    | #1277{ Bolsillo Familiar Ras                          | € 5,00                                |                            |              |
|                                                     | #1277! Botella de Vino Blanco                         | € 19,95                               |                            |              |
|                                                     | #1277! Botella de Vino Rosado                         | € 19,95                               |                            |              |
|                                                     | #1277! Botella de Vino Tinto                          | € 19,95                               |                            |              |
|                                                     | #1276: Burrata                                        | € 10,00                               |                            |              |
|                                                     | #12774 Busnel V.S.O.P.                                | € 6,75                                |                            |              |
|                                                     | #1276! Café                                           | € 2,90                                |                            |              |
|                                                     |                                                       |                                       |                            |              |

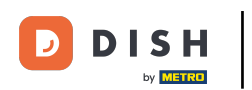

0

## Y luego introduce el precio del nuevo nivel de precios en el campo correspondiente.

| DISH POS v3.15.3                                      | Demo ES 0                                                                                                    | 分 Dish Support Demo Dish ∨                      |
|-------------------------------------------------------|----------------------------------------------------------------------------------------------------|-------------------------------------------------|
| « Minimizar menú     Ø Panel de control     Artículos | Niveles de precios (43 artículos)         Q       Buscar         Grupo de productos       Alimento         V       IE | Pregistros Oclumnas V + Añadir nivel de precios |
| Productos                                             | ID Nombre 🌣 Precio 🗘 Happy Hour 🖓 💼 Take Away 🖓 🗓                                                                     |                                                 |
| Grupos de productos<br>Niveles de precios             | #1277! 50 € 7,50                                                                                                    |                                                 |
| Menús                                                 | #1276: Bistec a la Bearnesa con Papas Fr € 19,50 21,50                                                                |                                                 |
| Menús de opciones                                     | #1276: Burrata € 10,00                                                                                                |                                                 |
| Gestión de precios                                    | #1276: Carne del Día € 0,00                                                                                           |                                                 |
| Promociones                                           | #1276: Caviar (10gr.) € 29,50                                                                                         |                                                 |
| -/v Finanzas 🗸 🗸                                      | #1276 <sup>,</sup> Crema Catalana € 8,00                                                                              |                                                 |
| A General V                                           | #1279i Ensalada € 9,50                                                                                                |                                                 |
|                                                       | #1279I Ensalada + Salmón € 0,00                                                                                       |                                                 |
| 🖻 Pago 🗸 👻                                            | #1276: Ensalada César Clásica € 9,00                                                                                  |                                                 |
| ∵ Autoservicio 🗸                                      | #1276 Ensalada Verde € 4,00                                                                                           |                                                 |
|                                                       | #1276: Espárragos Verdes € 11,50                                                                                      |                                                 |
|                                                       | #1276: Foie Gras de Pato € 18,50                                                                                      |                                                 |
|                                                       | #1276 Fondue de Queso € 21,50                                                                                         |                                                 |
|                                                       | #1277€ Iberico € 0,00                                                                                                 |                                                 |
|                                                       | #1276; Iberico (100gr.) € 15,00                                                                                       |                                                 |
|                                                       | #1276• Mejillones € 21,50                                                                                             |                                                 |
|                                                       | 1                                                                                                    |                                                 |

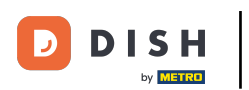

# Los niveles de precios ya están fijados.

| DISH POS v3.15.3                                    | Demo ES 🛈                                     |                               |                 |                                 | 分 Dish Support | Demo Dish 🗸               |
|-----------------------------------------------------|-----------------------------------------------|-------------------------------|-----------------|---------------------------------|----------------|---------------------------|
| « Minimizar menú     Panel de control     Artículos | Niveles de precios (43 artículos)<br>Q Buscar | Grupo de productos Alimento 🗸 |                 | :≡ Mostrar <b>50</b> ∽Registros | ⊗ Columnas 🗸   | + Añadir nivel de precios |
| Productos                                           | ID Nombre 0                                   | Precio 🗘 Happy Hour 🗘 🧷 🗓     | Take Away 🗘 🧷 🛅 |                                 |                |                           |
| Grupos de productos<br>Niveles de precios           | #1277! 50                                     | € 7,50                        |                 |                                 |                |                           |
| Menús                                               | #1276: Bistec a la Bearnesa con Papas         | Fr € 19,50                    | € 21,50         |                                 |                |                           |
| Menú del día<br>Menús de opciones                   | #1276: Burrata                                | € 10,00                       | € 12,00         |                                 |                |                           |
| Gestión de precios                                  | #1276: Carne del Día                          | € 0,00                        |                 |                                 |                |                           |
| Periodos<br>Promociones                             | #1276: Caviar (10gr.)                         | € 29,50                       | € 33,50         |                                 |                |                           |
| Ar Finanzas 🗸                                       | #1276 Crema Catalana                          | € 8,00                        | € 11,00         |                                 |                |                           |
| v                                                   | #12791 Ensalada                               | € 9,50                        | € 1,50          |                                 |                |                           |
| ැඩු General 🗸 🗸                                     | #12791 Ensalada + Salmón                      | € 0,00                        |                 |                                 |                |                           |
| 🖻 Pago 🗸 🗸                                          | #1276: Ensalada César Clásica                 | € 9,00                        |                 |                                 |                |                           |
| ∵ Autoservicio ✓                                    | #1276 Ensalada Verde                          | € 4,00                        |                 |                                 |                |                           |
|                                                     | #1276: Espárragos Verdes                      | € 11,50                       |                 |                                 |                |                           |
|                                                     | #1276: Foie Gras de Pato                      | € 18,50                       |                 |                                 |                |                           |
|                                                     | #12764 Fondue de Queso                        | € 21,50                       |                 |                                 |                |                           |
|                                                     | #1277{ Iberico                                | € 0,00                        |                 |                                 |                |                           |
|                                                     | #1276: Iberico (100gr.)                       | € 15,00                       |                 |                                 |                |                           |
|                                                     | #1276 Mejillones                              | € 21,50                       |                 |                                 |                |                           |
|                                                     |                                               |                               |                 |                                 |                |                           |

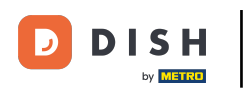

Ð

## Para ajustar un nivel de precio, utiliza el icono de edición.

| DISH POS v3.15.3                                    | Demo ES 0                                                                 |               | ☆ Dish Support Demo Dish ∨ |   |
|-----------------------------------------------------|---------------------------------------------------------------------------|---------------|----------------------------|---|
| « Minimizar menú     Panel de control     Artículos | Niveles de precios (43 artículos)<br>Q Buscar Grupo de productos Alimento | ×             | I Mostrar 50 ∨Registros    |   |
| Productos                                           | ID Nombre 🌣 Precio 🗘 Happy Hour 🖓 💼                                       | Take Away 💋 🕽 |                            |   |
| Grupos de productos<br>Niveles de precios           | #1277! 50 € 7,50                                                          |               |                            |   |
| Menús                                               | #1276: Bistec a la Bearnesa con Papas Fr € 19,50                          | € 21,50       |                            |   |
| Menú del día<br>Menús de opciones                   | #1276: Burrata €10,00                                                     | € 12,00       |                            |   |
| Gestión de precios                                  | #1276: Carne del Día € 0,00                                               |               |                            |   |
| Periodos<br>Promociones                             | #1276: Caviar (10gr.) € 29,50                                             | € 33,50       |                            |   |
| ر Finanzas                                          | #1276- Crema Catalana € 8,00                                              | € 11,00       |                            |   |
|                                                     | #12791 Ensalada € 9,50                                                    | € 1,50        |                            |   |
| ැහූ General 🗸 🗸                                     | #12791 Ensalada + Salmón € 0,00                                           |               |                            |   |
| 🖻 Pago 🗸 🗸                                          | #1276: Ensalada César Clásica € 9,00                                      |               |                            |   |
| 는 Autoservicio 🗸                                    | #1276- Ensalada Verde € 4,00                                              |               |                            |   |
|                                                     | #1276: Espárragos Verdes € 11,50                                          |               |                            |   |
|                                                     | #1276: Foie Gras de Pato € 18,50                                          |               |                            |   |
|                                                     | #1276- Fondue de Queso € 21,50                                            |               |                            |   |
|                                                     | #1277€ Iberico € 0,00                                                     |               |                            |   |
|                                                     | #1276: Iberico (100gr.) € 15,00                                           |               |                            |   |
|                                                     | #1276 Mejillones € 21,50                                                  |               |                            |   |
|                                                     |                                                                           | 1             |                            | _ |

# Se abrirá la ventana de introducción de datos de antes, donde podrás ajustar la información. Nota: Una vez ajustado el nivel de precios, pulsa Guardar para aplicar los cambios.

| DISH POS v3.15.3                          | (V) booq Demo ES 💿                    |                             |                 | Editar nivel de precios | Nivel de precios      |            | CERRAR 🚫 |
|-------------------------------------------|---------------------------------------|-----------------------------|-----------------|-------------------------|-----------------------|------------|----------|
| « Minimizar menú<br>Ø Panel de control    | Niveles de precios (43 artículos)     |                             |                 | Nivel de precios        | ID 1 Nombre*          | Happy Hour |          |
| Artículos                                 | Q Buscar                              | Grupo de productos          |                 |                         | Números / Descripción |            |          |
| Productos                                 | ID Nombre 🗘                           | Precio 🗘 🛛 Happy Hour 🗘 🖉 🗐 | Take Away 🗘 🧷 🗊 |                         | Clasificar            | 1          |          |
| Grupos de productos<br>Niveles de precios | #1277: 50                             | € 7,50                      |                 |                         | Número en la app      | 1          |          |
| Menús                                     | #1276: Bistec a la Bearnesa con Papas | Fr € 19,50                  | € 21,50         |                         |                       |            |          |
| Menú del día<br>Menús de opciones         | #1276: Burrata                        | € 10,00                     | € 12,00         |                         |                       |            |          |
| Gestión de precios                        | #1276: Carne del Día                  | € 0,00                      |                 |                         |                       |            |          |
| Periodos<br>Promociones                   | #1276; Caviar (10gr.)                 | € 29,50                     | € 33,50         |                         |                       |            |          |
| A- Finanzas                               | #1276- Crema Catalana                 | € 8,00                      | € 11,00         |                         |                       |            |          |
| v manzas -                                | #12791 Ensalada                       | € 9,50                      | € 1,50          |                         |                       |            |          |
| ல் General 🗸 🗸                            | #12791 Ensalada + Salmón              | € 0,00                      |                 |                         |                       |            |          |
| 🚍 Pago 🗸 🗸                                | #1276: Ensalada César Clásica         | € 9,00                      |                 |                         |                       |            |          |
| 는 Autoservicio 🗸                          | #1276- Ensalada Verde                 | € 4,00                      |                 |                         |                       |            |          |
|                                           | #1276: Espárragos Verdes              | € 11,50                     |                 |                         |                       |            |          |
|                                           | #1276: Foie Gras de Pato              | € 18,50                     |                 |                         |                       |            |          |
|                                           | #1276- Fondue de Queso                | € 21,50                     |                 |                         |                       |            |          |
|                                           | #1277( Iberico                        | € 0,00                      |                 |                         |                       |            |          |
|                                           | #1276: Iberico (100gr.)               | € 15,00                     |                 |                         |                       |            |          |
|                                           | #1276- Mejillones                     | € 21,50                     |                 |                         |                       |            |          |
|                                           |                                       |                             |                 |                         |                       |            | Guardar  |

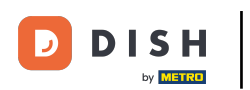

Ð

## Para eliminar un nivel de precios, haz clic en el icono de la papelera.

| DISH POS v3.15.3                                    | Demo ES 0                                                                                  |                             | Or Dish Support     D     Demo Dish ∨         |
|-----------------------------------------------------|--------------------------------------------------------------------------------------------|-----------------------------|-----------------------------------------------|
| « Minimizar menú     Panel de control     Artículos | Niveles de precios (43 artículos)       Q     Buscar       Grupo de productos     Alimento | i⊟ Mostrar <b>50 ∨</b> Regi | istros 💿 Columnas 🗸 🕂 Añadir nivel de precios |
| Productos                                           | ID Nombre 🗘 Precio 🗘 Happy Hour 🗘 🧷 🗓                                                      | Take Away 🗘 🔟               |                                               |
| Grupos de productos<br>Niveles de precios           | #1277! 50 € 7,50                                                                           |                             |                                               |
| Menús                                               | #1276: Bistec a la Bearnesa con Papas Fr € 19,50                                           | € 21,50                     |                                               |
| Menú del día<br>Menús de opciones                   | #1276: Burrata €10,00                                                                      | € 12,00                     |                                               |
| Gestión de precios                                  | #1276: Carne del Día € 0,00                                                                |                             |                                               |
| Periodos<br>Promociones                             | #1276: Caviar (10gr.) € 29,50                                                              | € 33,50                     |                                               |
| ر ج Finanzas                                        | #1276- Crema Catalana € 8,00                                                               | € 11,00                     |                                               |
| ý manzas                                            | #1279i Ensalada € 9,50                                                                     | € 1,50                      |                                               |
| र्ट्स General 🗸 🗸                                   | #1279i Ensalada + Salmón € 0,00                                                            |                             |                                               |
| 🖻 Pago 🗸 🗸                                          | #1276: Ensalada César Clásica € 9,00                                                       |                             |                                               |
| 📜 Autoservicio 🗸                                    | #1276- Ensalada Verde € 4,00                                                               |                             |                                               |
|                                                     | #1276: Espárragos Verdes € 11,50                                                           |                             |                                               |
|                                                     | #1276: Foie Gras de Pato € 18,50                                                           |                             |                                               |
|                                                     | #1276- Fondue de Queso € 21,50                                                             |                             |                                               |
|                                                     | #1277€ Iberico € 0,00                                                                      |                             |                                               |
|                                                     | #1276: Iberico (100gr.) € 15,00                                                            |                             |                                               |
|                                                     | #1276• Mejillones € 21,50                                                                  |                             |                                               |
|                                                     |                                                                                            | 1                           |                                               |

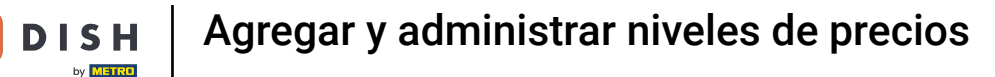

Para asegurarte de que no estás borrando un elemento por accidente, se te pedirá que confirmes tu acción. Para ello, haz clic en Aceptar.

| DISH POS v3.15.3                                                                                                    | (V) booq Demo ES 💿                            |                             |                                                                   |                 |                           | 😚 Dish Support      | Demo Dish 🗸               |
|----------------------------------------------------------------------------------------------------|-----------------------------------------------|-----------------------------|-------------------------------------------------------------------|-----------------|---------------------------|---------------------|---------------------------|
| <ul> <li>Minimizar menú</li> <li>Panel de control</li> <li>Artículos</li> <li>Productos</li> <li>Grupos de productos</li> <li>Menús</li> <li>Menús</li> <li>Menús de opciones</li> <li>Periodos</li> <li>Pronociones</li> <li>Pronociones</li> <li>Senaral</li> <li>General</li> </ul> | Niveles de precios (43 artículos)<br>Q Buscar | Grupo de productos Alimento | ~                                                                 |                 | i⊟ Mostrar <b>50</b> ∨Reg | istros 🖉 Columnas 🗸 | + Añadir nivel de precios |
|                                                                                                    | ID Nombre 0                                   | Precio 0 Happy Hour         | ≎∥ ₫                                                              | Take Away 🗘 🧷 💼 |                           |                     |                           |
|                                                                                                    | #1277! 50                                     | € 7,50                      |                                                                   |                 |                           |                     |                           |
|                                                                                                    | #1276: Bistec a la Bearnesa con Papas I       | Fr € 19,50                  |                                                                   | € 21,50         |                           |                     |                           |
|                                                                                                    | #1276: Burrata                                | € 10,00                     |                                                                   | € 12,00         |                           |                     |                           |
|                                                                                                    | #1276: Carne del Día                          | € 0,00                      |                                                                   |                 |                           |                     |                           |
|                                                                                                    | #1276: Caviar (10gr.)                         | € 29,50                     |                                                                   |                 |                           |                     |                           |
|                                                                                                    | #1276- Crema Catalana                         | € 8,00                      | Esta acción eliminará el nivel de precios seleccionado.¿Estás seg |                 |                           |                     |                           |
|                                                                                                    | #1279i Ensalada                               | € 9,50                      |                                                                   | Cancelar        |                           |                     |                           |
|                                                                                                    | #12791 Ensalada + Salmón                      | € 0,00                      |                                                                   |                 |                           |                     |                           |
| 🖻 Pago 🗸 🗸                                                                                                    | #1276: Ensalada César Clásica                 | € 9,00                      |                                                                   |                 |                           |                     |                           |
| Ъ Autoservicio ✓                                                                                                    | #1276 Ensalada Verde                          | € 4,00                      |                                                                   |                 |                           |                     |                           |
|                                                                                                    | #1276: Espárragos Verdes                      | € 11,50                     |                                                                   |                 |                           |                     |                           |
|                                                                                                    | #1276: Foie Gras de Pato                      | € 18,50                     |                                                                   |                 |                           |                     |                           |
|                                                                                                    | #1276 Fondue de Queso                         | € 21,50                     |                                                                   |                 |                           |                     |                           |
|                                                                                                    | #1277( Iberico                                | € 0,00                      |                                                                   |                 |                           |                     |                           |
|                                                                                                    | #1276: Iberico (100gr.)                       | € 15,00                     |                                                                   |                 |                           |                     |                           |
|                                                                                                    | #12764 Mejillones                             | € 21,50                     |                                                                   |                 |                           |                     |                           |
|                                                                                                    |                                               |                             |                                                                   | 1               |                           |                     |                           |

D

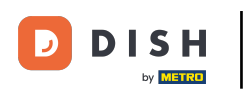

i

## That's it. You completed the tutorial and now know how to add and manage price levels.

| DISH POS v3.15.3                                                                                                    | Demo ES $\odot$                                                             | 😚 Dish Support                                      | Demo Dish 🗸               |
|----------------------------------------------------------------------------------------------------|-----------------------------------------------------------------------------|-----------------------------------------------------|---------------------------|
| <ul> <li>Minimizar menú</li> <li>Panel de control</li> <li>Antículos</li> <li>Productos</li> <li>Grupos de productos</li> <li>Niveles de precios</li> <li>Menús</li> <li>Gestión de precios</li> <li>Periodos</li> <li>Promociones</li> <li>Pormociones</li> <li>Como ciones</li> <li>Senaral</li> <li>General</li> </ul> | Niveles de precios (43 artículos)<br>Q Buscar Grupo de productos Alimento V | i≡ Mostrar <b>50</b> ∽Registros <b>© Columnas ∨</b> | + Añadir nivel de precios |
|                                                                                                    | ID Nombre ≎ Precio ≎ Happy Hour ≎ 2 🗊                                       |                                                     |                           |
|                                                                                                    | #1277: 50 € 7,50                                                            |                                                     |                           |
|                                                                                                    | #1276: Bistec a la Bearnesa con Papas Fr € 19,50                            |                                                     |                           |
|                                                                                                    | #1276: Burrata €10,00                                                       |                                                     |                           |
|                                                                                                    | #1276: Carne del Día € 0,00                                                 |                                                     |                           |
|                                                                                                    | #1276: Caviar (10gr.) € 29,50                                               |                                                     |                           |
|                                                                                                    | #1276, Crema Catalana € 8,00                                                |                                                     |                           |
|                                                                                                    | #1279I Ensalada € 9,50                                                      |                                                     |                           |
|                                                                                                    | #1279i Ensalada + Salmón € 0,00                                             |                                                     |                           |
| 📄 Pago 🛛 🗸                                                                                                    | #1276: Ensalada César Clásica € 9,00                                        |                                                     |                           |
| 📜 Autoservicio 🗸                                                                                                    | #1276- Ensalada Verde € 4,00                                                |                                                     |                           |
|                                                                                                    | #1276: Espárragos Verdes € 11,50                                            |                                                     |                           |
|                                                                                                    | #1276; Foie Gras de Pato € 18,50                                            |                                                     |                           |
|                                                                                                    | #1276- Fondue de Queso € 21,50                                              |                                                     |                           |
|                                                                                                    | #1277( Iberico € 0,00                                                       |                                                     |                           |
|                                                                                                    | #1276: Iberico (100gr.) € 15,00                                             |                                                     |                           |
|                                                                                                    | #1276- Mejillones € 21,50                                                   |                                                     |                           |
|                                                                                                    |                                                                             | 1                                                   |                           |

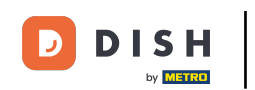

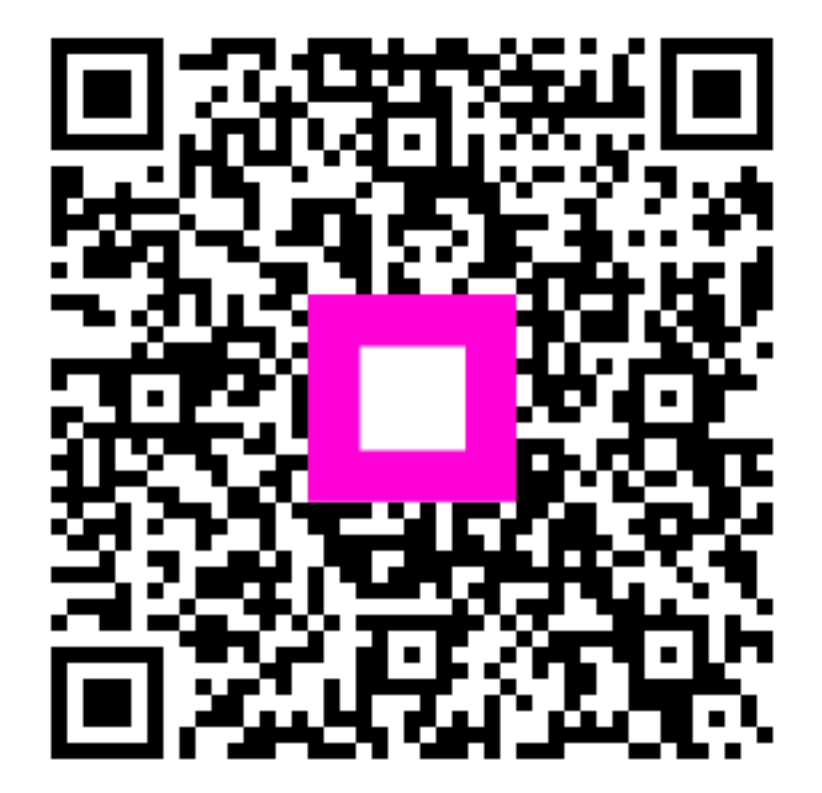

Scan to go to the interactive player